## ネットワークで無線通信

#### MJ-Dake

「MJ-Dake」は、IchigoDake を Wi-fi でネットにつなげるボードです。 IchigoDake のソケットに MJ-Dake を差して使い ます。

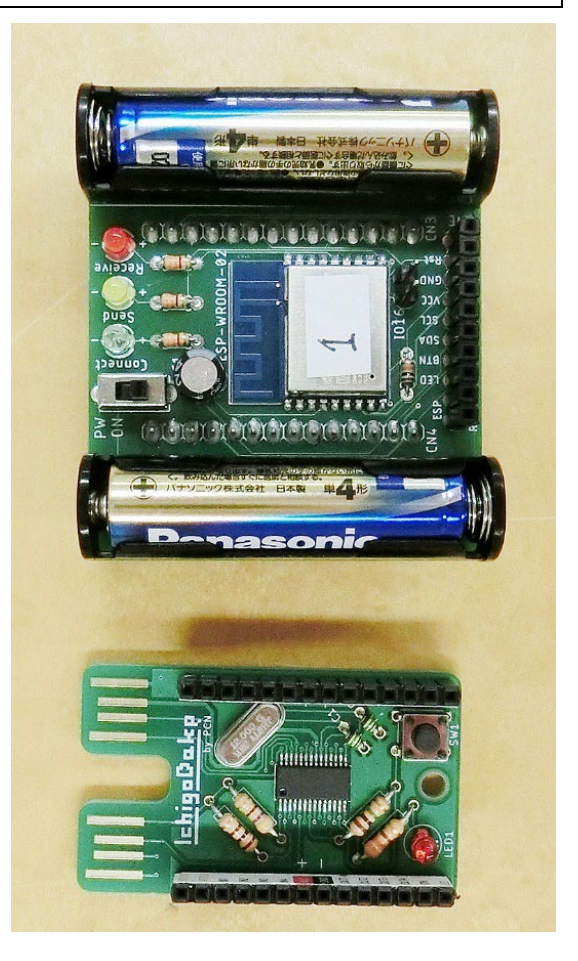

★MJ-Dakeを IchigoDakeのソケットに差します。

MJ-Dake のうらのピンを、IchigoDake の黒いソ ケットに差します。

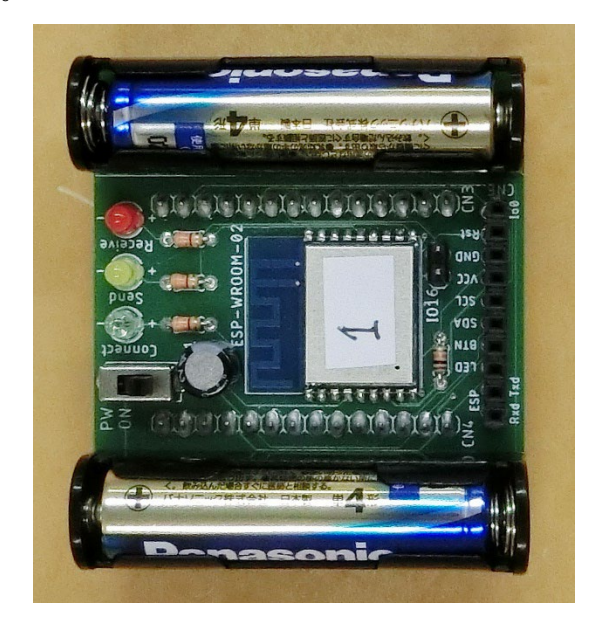

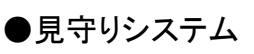

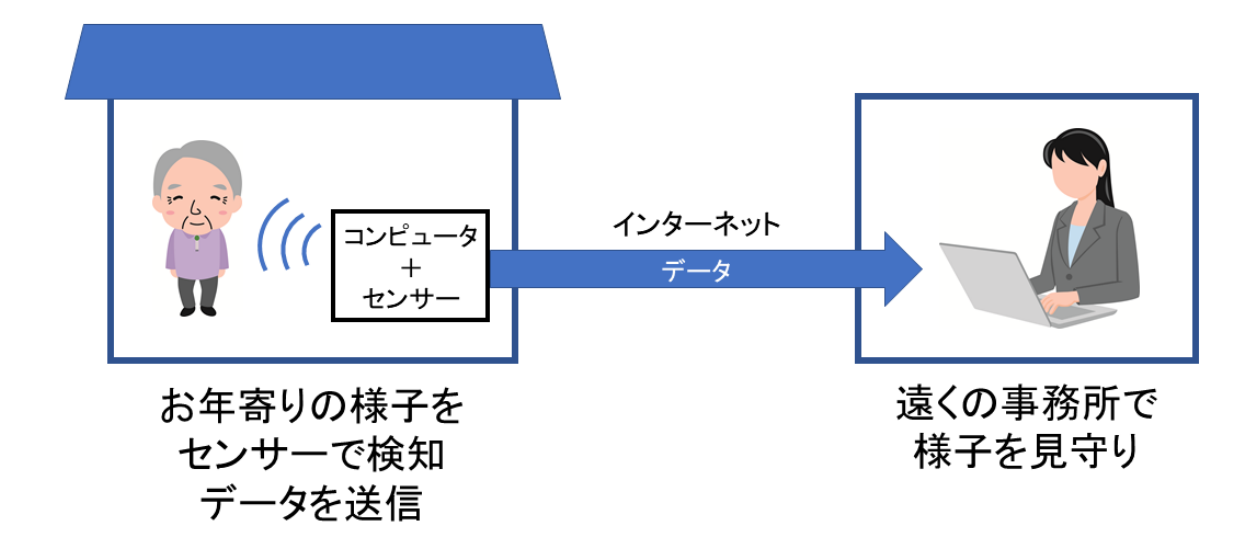

一人暮らしのお年寄りを遠くから見守る「見守りシステム」を作ってみましょう。

①MJ-Dake のソケットに赤外線人感センサーを付けます。

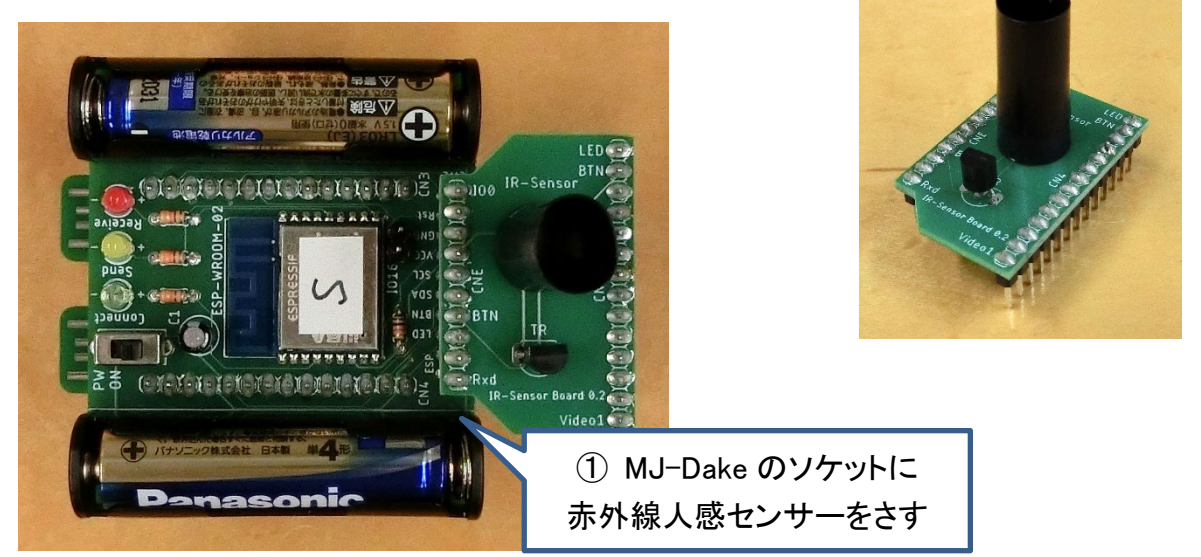

②IchigoDake を IchigoDyhook に差します。

③MJ-Dake の電源を ON にします。

④IchigoDyhook の電源を ON にします。

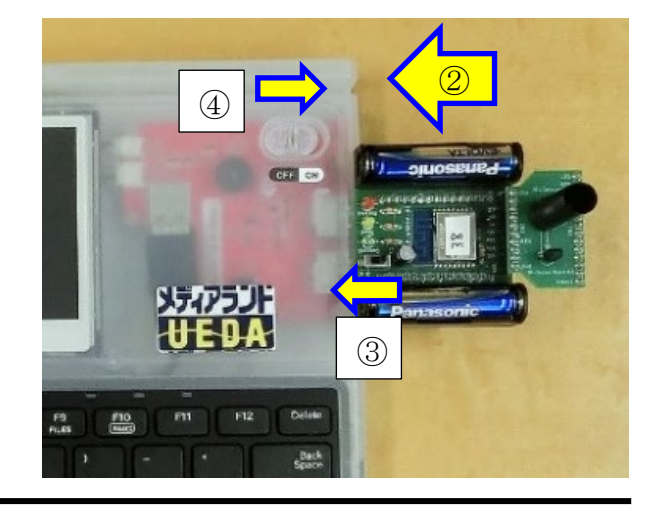

ネットワークで無線通信/2

まず、センサーの動作を確認します。

以下の3行のプログラムを入力します。

| 10 | B = B T N () : ? B | センサーの値を入力:表示 |
|----|--------------------|--------------|
| 20 | WAIT 60            | 1 秒待つ        |
| 30 | GOTO 10            | 最初にもどる       |

「**RUN**」または F5 キーで、プログラムを実行します。 画面に「0」が続けて表示されます。 センサーの上に手をかざすと、数字が「1」になります。 手をどけると「0」に戻ります。 ※赤外線の変化量を検知するセンサーなので、 手をかざしたままじっとしていると、「0」になります。

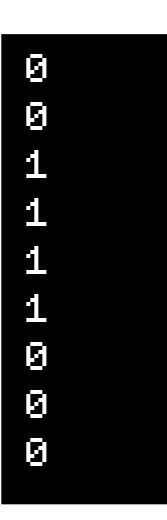

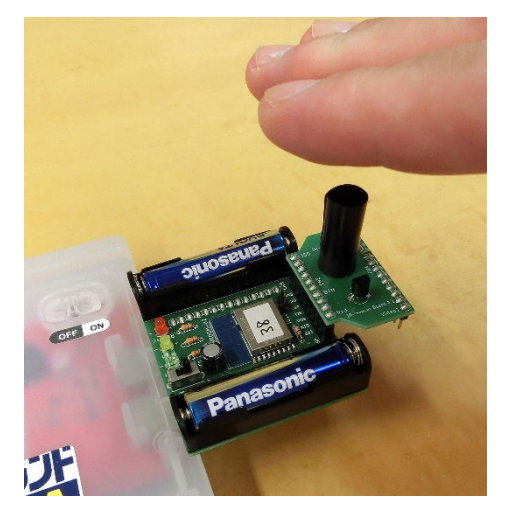

確認ができたら、ESCキーでプログラムを止めてください。

このプログラムでは、BTN 関数でセンサーの値を入力しています。

## BTN()

| 値 | 0=ボタンが押されていない |  |
|---|---------------|--|
|   | 1=ボタンが押されている  |  |

本来は IchigoDake に付いているボタンが「押されたかどうか」を検知する関数です。 今回の MJ-Dake と人感センサー基板の回路では、センサーが人間を検知すると「1」、検知 しないと「0」になります。 プログラムを改造して、センサーのデータをネットへ送信するようにします。 青い色が着いている行を入力します。

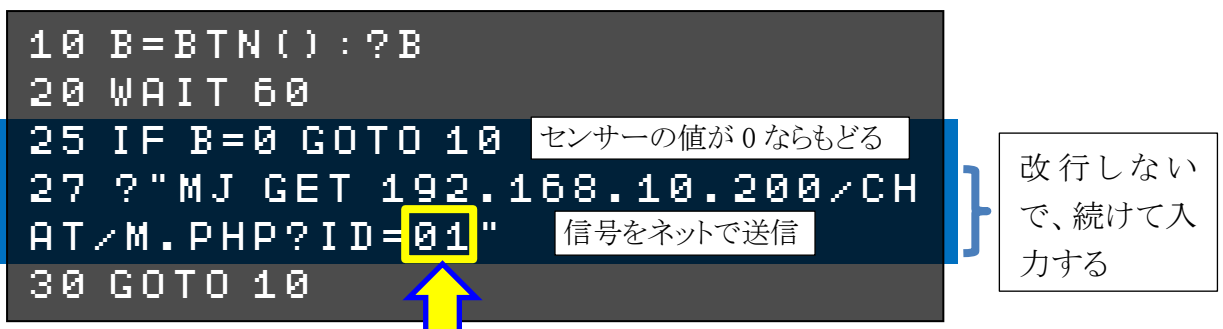

自分の IchigoDyhook の番号にします。 1番=**01**、2番=**02**、…10番=**10**、…

「**RUN**」または F5 キーで、プログラムを実行します。 センサーに手をかざすと、信号がネットへ送られます。 送られて来た信号は、一覧表で見られます。 見守りシステム

| ID | Time                |  |
|----|---------------------|--|
| 01 | 2021-10-08 16:45:19 |  |
| 02 | 2021-10-08 16:45:41 |  |
| 03 | 2021-10-08 16:45:53 |  |

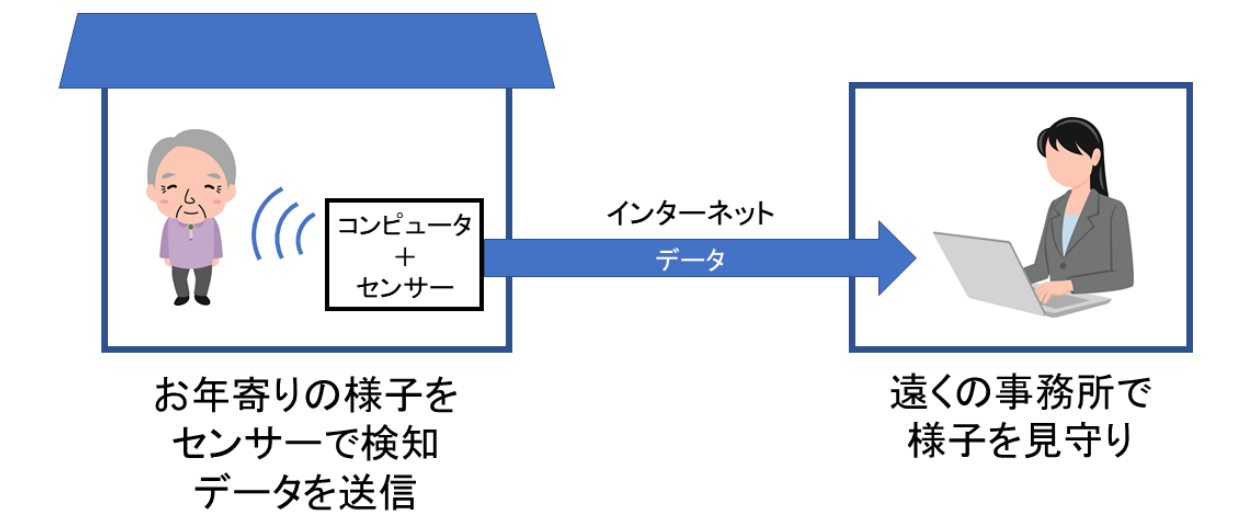

例えばお年寄りの家のトイレにコンピュータと人感センサーを置けば、1日何回かは検知し て信号が来るはずなので、遠くの事務所でも「ちゃんと生活しているな」とわかります。

プログラムがちゃんと動いたら、保存しておいてください。

## SAVE 1

●チャット

見守りシステムのプログラムを改造して、チャットのプログラムを作ります。

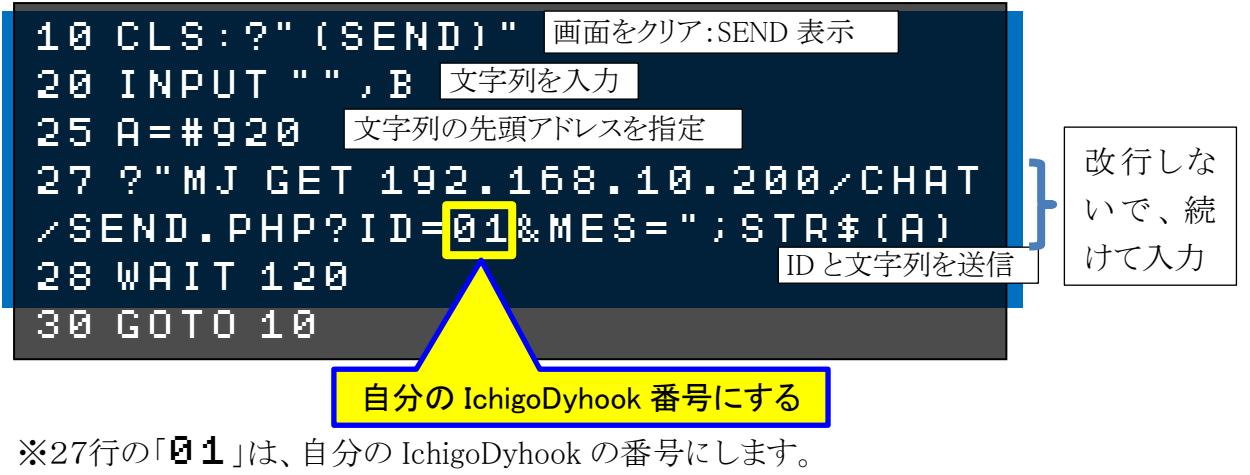

1番=01、2番=02、…10番=10、…

入力できたら、「**PUN**」または F5 キーで、プログラムを実行します。

「【SEND】」と表示されるので、メッセージの文字列を入力して Enter キーを押してくだ さい。その文字列が送信されます。

| (SEND)<br>ABC                         | ABC と入力して Ent | ter           |  |
|---------------------------------------|---------------|---------------|--|
| MJ GET 192.168.10.200/CHAT/SEND.PHP?I |               |               |  |
| D=01&ME                               | S=ABC         | メッセージ「ABC」を送信 |  |

サーバー側で受信した文字列が 一覧表示されます。

おいてください。

SAVE 2

プログラムがちゃんと動いたら、保存して

## Ichigoチャット

| Time                | ID | Message  | ReadSW |
|---------------------|----|----------|--------|
| 2021-10-12 10:27:27 | 01 | ABC      | 未読     |
| 2021-10-12 10:27:32 | 02 | DEF      | 未読     |
| 2021-10-12 10:28:37 | 01 | ͻͻϫ      | 未読     |
| 2021-10-12 10:28:45 | 02 | אַג״אָגב | 未読     |

最新順 🗸 再ソート

#### <u>◇カタカナを入力</u>

キーボードの<u>左 Ctrl キーと左 Shift キーを同時にポンと押すと、ローマ</u>字入力でカタカナが 打てます。

もう一度左 Ctrl キーと左 Shift キーを同時に押すと、アルファベット入力に戻ります。

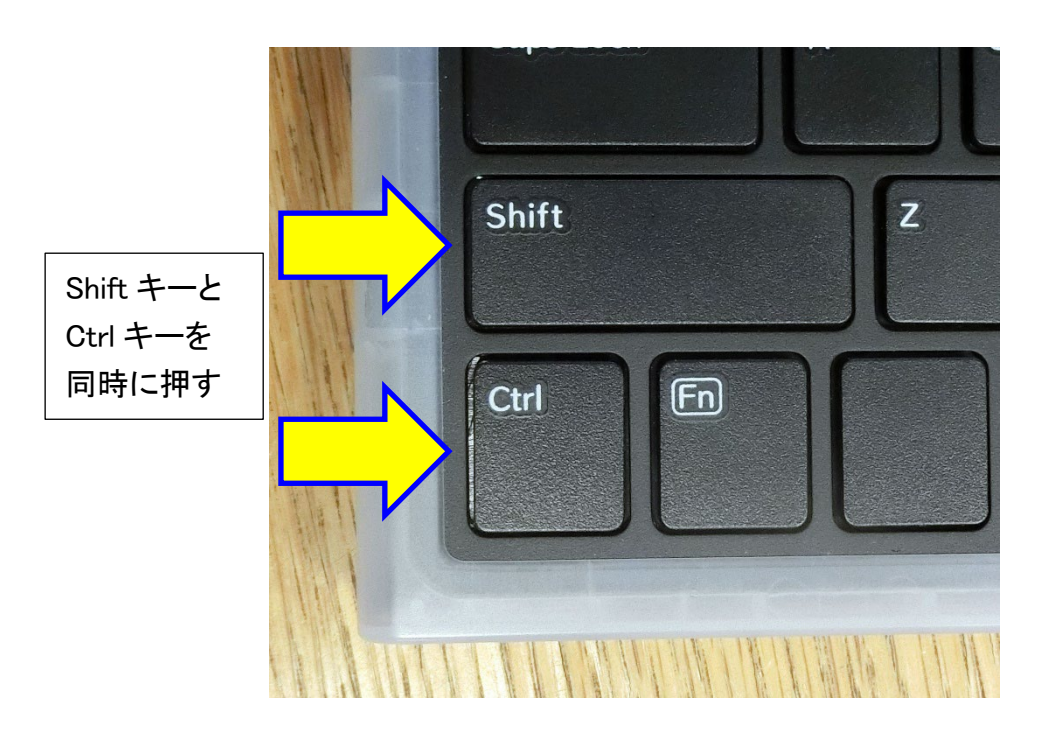

今回はそれぞれのコンピュータ(クライアント)とサーバーとの間で通信しましたが、クライアント同士の個別チャットのプログラムも作れます。

#### ★情報モラル解説

数人のチャットでも、1対1の個別チャットでも、サーバー管理者からはこのように一覧でやり 取りの内容が全部見えますし、データも残ります。

もしいじめなどの事件が起きた場合、警察から依頼があればサービス業者はこれらのデータ を提出しなければなりません。(プロバイダー責任法)

ですから、チャットに書いた秘密は守れないものだと思ってください。

#### ●100mダッシュ対戦

100mダッシュゲーム(いわゆる連打ゲーム)を作って、タイムを送信して対戦してみましょう。 以下のプログラムを入力します。

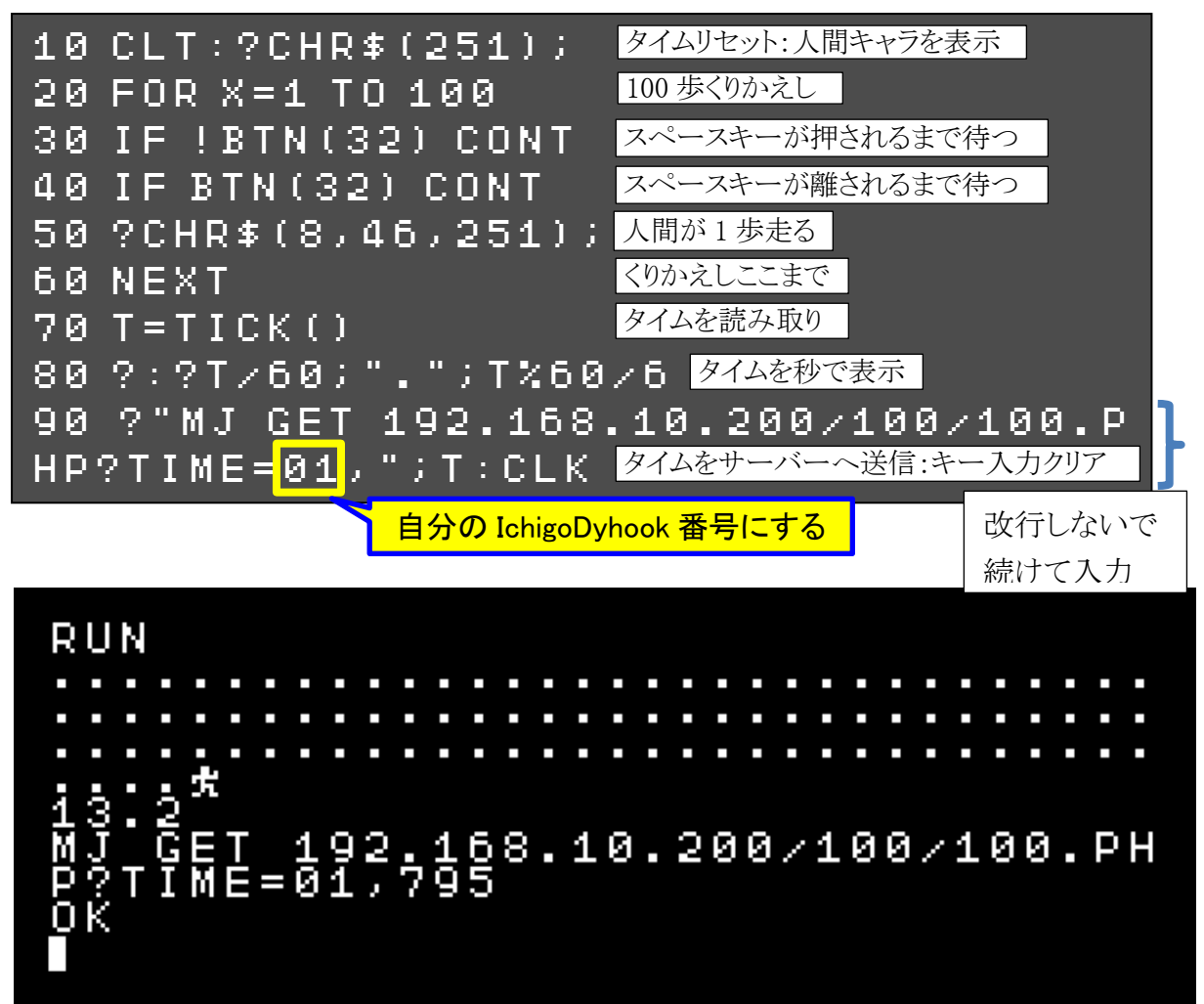

「**RUN**」または F5 キーでプログラムを実行します。 スペースキーを 100 回連打して、100m走ってください。 ゴールするとタイムが表示され、そのタイムがネットに送 信されます。

一覧表で、タイム対決ができます。

## <u>プログラムがちゃんと動いたら、保存しておいてくださ</u> い。

## SAVE 3

# 100mダッシュ対決

| No. | ID | Time |
|-----|----|------|
| 1   | 03 | 12.6 |
| 2   | 01 | 13.2 |
| 3   | 02 | 13.4 |
| 4   | 04 | 13.7 |
| 5   | 05 | 15.3 |

スペースキーの代わりに、外付けの大型ボタンを押して走ってみましょう。

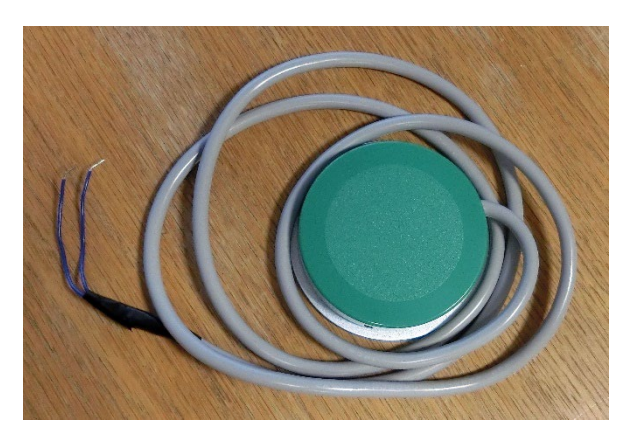

MJ-Dake のソケットの GND 端子と BTN 端子 に、大型ボタンの2本のケーブルをさします。

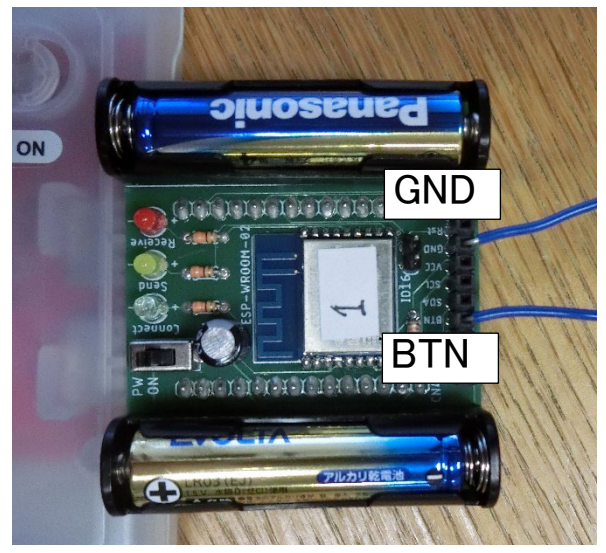

プログラムを改造して、ボタンで走るようにします。

※()の中の「32」を消せばよいです。

「**RUN**」または F5 キーでプログラムを実行します。 ボタンを押して走ってみましょう。

プログラムがちゃんと動いたら、保存しておいてください。

SAVE 3